#### SỞ KHOA HỌC VÀ CÔNG NGHỆ THANH HÓA **TRUNG TÂM CNTT&TT**

### Số: /TTCNTT&TT-QTHT V/v hướng dẫn sử dụng chức năng Hồ sơ lưu trữ phục vụ trích xuất, đóng gói cơ sở dữ liệu trên hệ thống phần mềm Quản lý văn bản và Hồ sơ công việc.

#### Kính gửi:

- Các Sở, ngành cấp tỉnh;
- UBND các huyện, thị xã, thành phố;
- Các đơn vị sự nghiệp trực thuộc UBND tỉnh.

Thực hiện công văn số 1088/SKHCN-CNTT&CĐS ngày 25/5/2024 của Sở Khoa học và Công nghệ về việc triển khai rà soát, xây dựng phương án sẵn sàng hạ tầng CNTT phục vụ hoạt động của các cơ quan, đơn vị theo chủ trương sắp xếp, tổ chức bộ máy chính trị trên địa bàn tỉnh (lần 3).

Để thực hiện tốt việc lưu trữ dữ liệu trên phần mềm Quản lý văn bản và Hồ sơ công việc (QLVB) phục vụ trích xuất, đóng gói, khai thác cơ sở dữ liệu trên hệ thống. Trung tâm Công nghệ thông tin và Truyền thông đã phối hợp với đơn vị phát triển phần mềm bổ sung chức năng Hồ sơ lưu trữ trên hệ thống phần mềm QLVB (*Chi tiết hướng dẫn tại Phụ lục kèm theo*), để các đơn vị có thể chủ động thực hiện việc trích xuất, đóng gói, khai thác cơ sở dữ liệu trên hệ thống để bàn giao cho Sở Nội vụ hoặc cơ quan, tổ chức có thẩm quyền sau sắp xếp tổ chức bộ máy quản lý.

Đầu mối phối hợp trao đổi thông tin của Trung tâm Công nghệ thông tin và Truyền thông:

- Ông Hoàng Anh Tuấn - Phó trưởng phòng phụ trách phòng Quản trị hệ thống; điện thoại: 0947815789.

Đề nghị các đơn vị quan tâm, phối hợp triển khai./.

#### Nơi nhận:

- Như trên;

- Sở KH&CN (để b/c);

#### KT. GIÁM ĐỐC PHÓ GIÁM ĐỐC

- PGĐ Sở Nguyễn Văn Tước (để b/c);
- Lưu: VT, QTHT.

CỘNG HÒA XÃ HỘI CHỦ NGHĨA VIỆT NAM Độc lập - Tự do - Hạnh phúc

Thanh Hoá, ngày tháng năm 2025

### Phụ lục HƯỚNG DĨN SỬ DỤNG MODULE CHỨC NĂNG HỒ SƠ LƯU TRỮ

## Hướng dẫn sử dụng chức năng Hồ sơ lưu trữ điện tử

- Các cơ quan đơn vị phân công tài khoản cho cán bộ thực hiện chức năng Hồ sơ lưu trữ điện tử (*là tài khoản có quyền Văn thư*).

- Thực hiện theo các bước như sau:

<u>Bước 1:</u> Người dùng đăng nhập vào hệ thống phần mềm Quản lý văn bản và Hồ sơ công việc  $\rightarrow$  Chọn **Hồ sơ lưu trữ** 

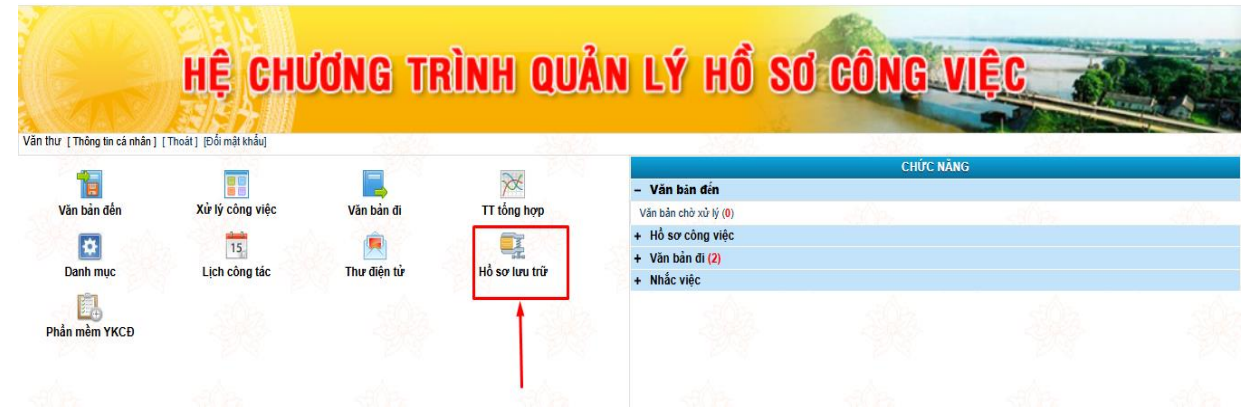

Bước 2: Chọn Danh mục. Tạo lập các thông tin sau:

- Tạo cơ quan lưu trữ:

+ Chọn Danh mục → Cơ quan lưu trữ

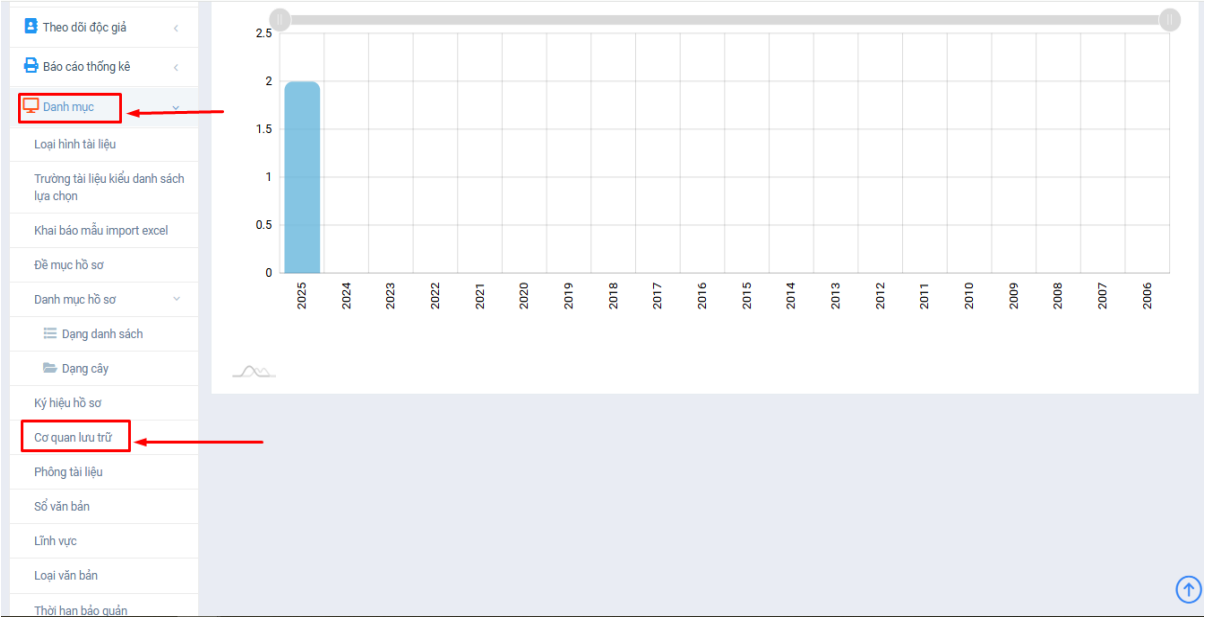

+ Nhấn **Thêm mới** để thêm cơ quan lưu trữ:

| Hồ sơ lưu trữ 🛛 🗏                          | HỆ THỐNG QUẢN LÝ VĂN BẢN VÀ ĐIỀU HÀNH TỈNH   | Văn thư 👤 |
|--------------------------------------------|----------------------------------------------|-----------|
| 🗥 Trang chủ                                | Danh mục cơ quan lưu trữ                     |           |
| Lttl Dashboard                             | #                                            |           |
| 📒 Danh sách hồ sσ 🛛 <                      | Tổng số 2 cơ quan lưu trừ                    |           |
| 👖 Quản lý kho 🧹                            | 📄 💼 Sở Khoa học và Công nghệ<br>🗌 🖿 Tập huấn |           |
| 🔍 Tra cứu dữ liệu                          |                                              |           |
| Quản lý Khai thác tài liệu <               |                                              |           |
| 💄 Theo dõi độc giả 🛛 <                     |                                              |           |
| 🖶 Báo cáo thống kê 🛛 <                     |                                              |           |
| 🖵 Danh mục 🧹 🤇                             |                                              |           |
| Loại hình tài liệu                         |                                              |           |
| Trường tài liệu kiểu danh sách<br>lựa chọn |                                              |           |
| Khai báo mẫu import excel                  |                                              |           |
| Đề mục hồ sơ                               |                                              |           |

# + Cập nhật các thông tin về cơ quan lưu trữ $\rightarrow$ Nhấn Lưu

| Hồ sơ lưu trữ 🛛 🗐                          |                                    | THÔNG TIN CƠ QUAN X                  | Văn thư 🌘                 |
|--------------------------------------------|------------------------------------|--------------------------------------|---------------------------|
| 😽 Trang chủ                                | Danh mục cơ quan lưu               | Cơ quan quản lý:                     |                           |
| Lill Dashboard                             | <b>#</b>                           | -co quan quan iy-                    |                           |
| 📃 Danh sách hồ sơ 🛛 🤇                      | ⊕ Thêm mới                         | Tên cơ quan:*<br>UBND huyện Hà Trung | Tổng số 2 cơ quan lưu trữ |
| 👖 Quản lý kho 🧹                            | 🔄 💼 Sở Khoa học và<br>📃 💼 Tập huấn | Mã cơ quan;*                         |                           |
| 🔍 Tra cứu dữ liệu 🛛 🕔                      |                                    | H56.0002                             |                           |
| 📔 Quản lý Khai thác tài liệu <             |                                    | Hiv Loo                              |                           |
| 🖪 Theo dõi độc giả 🛛 🔇                     |                                    |                                      |                           |
| 🖶 Báo cáo thống kê 🦷 🤇                     |                                    |                                      |                           |
| 🖵 Danh mục 🛛                               |                                    |                                      |                           |
| Loại hình tài liệu                         |                                    |                                      |                           |
| Trường tài liệu kiểu danh sách<br>lựa chọn |                                    |                                      |                           |
| Khai báo mẫu import excel                  |                                    |                                      |                           |

- Tạo Phông tài liệu:

| + Chọn L                                   |
|--------------------------------------------|
| Quán lý Khai thác tài liệu <               |
| 🛂 Theo dõi độc giả 🛛 🤇                     |
| 🖶 Báo cáo thống kê 🛛 🕔                     |
| 🖵 Danh mục 🛶                               |
| Loại hình tài liệu                         |
| Trường tài liệu kiểu danh sách<br>lựa chọn |
| Khai báo mẫu import excel                  |
| Đề mục hồ sơ                               |
| Danh mục hồ sơ 🗸 🗸                         |
| 🗮 Dạng danh sách                           |
| 🖿 Dạng cây                                 |
| Ký hiệu hồ sơ                              |
| Cơ quan lưu trữ                            |
| Phông tài liệu 🔫                           |
| Sổ văn bản                                 |
| Lĩnh vực                                   |
| Loại văn bản                               |

----

+ Nhấn Thêm mới để thêm Phông tài liệu:

| Hồ sơ lưu trữ 🛛 🚍                          | HỆ THỐNG QUẢN LÝ VĂN BẢN VÀ | ĐIỀU HÀNH TÍNH | Vân thư 👥 |
|--------------------------------------------|-----------------------------|----------------|-----------|
| 者 Trang chủ                                | Danh sách phông tài liệu    |                |           |
| Lttl Dashboard                             | + Thêm mới                  | Tîm kiếm       |           |
| 📒 Danh sách hồ sơ 🛛 <                      | Tên phông                   | Mã phông       | Ghi chú   |
| 📱 Quản lý kho 🧹                            | Tập huấn                    | 02             |           |
| Q Tra cứu dữ liệu <                        | Sở Khoa học và Công nghệ    | H56.0001       |           |
| 붵 Quản lý Khai thác tài liệu <             | Tổng số 2 danh mục          |                |           |
| E Theo dõi độc giả <                       |                             |                |           |
| 🖶 Báo cáo thống kê 🛛 <                     |                             |                |           |
| 🖵 Danh mục 🕔 🤇                             |                             |                |           |
| Loại hình tài liệu                         |                             |                |           |
| Trường tài liệu kiểu danh sách<br>lựa chọn |                             |                |           |
| Khai báo mẫu import excel                  |                             |                |           |
| Đà mục hồ sơ                               |                             |                |           |

## + Cập nhật các thông tin về **Phông tài liệu →** Nhấn L**ưu**

|                                            |                          | DANH MỤC PHÔNG                              |                                                | ×          | Vẫn thư 🌒 |
|--------------------------------------------|--------------------------|---------------------------------------------|------------------------------------------------|------------|-----------|
| 🕋 Trang chủ                                | Danh sách phông tài liệu | Tên phông:*                                 | Mã phông:*                                     | Phông số:* |           |
| Lui Dashboard                              | 🕂 Thêm mới 🔋 Xóa         | UBND huyện Hà Trung                         | H56.0002                                       | 2          | kiếm      |
| 📒 Danh sách hồ sơ 🛛 🤇                      |                          | Cơ quan lưu trữ:<br>UBND huyện Hà Trung 🗸 🗸 | Mã cơ quan lưu trữ:<br>H56.0002                |            | Ghí chú   |
| 📕 Quản lý kho 🧹                            | Tập huấn                 | Thời gian tài liệu:                         | Tổng số tài liệu giấy:                         |            |           |
| 🔍 Tra cứu dữ liệu 🛛 <                      | So khoa nộc và công nghệ |                                             |                                                |            |           |
| 📔 Quản lý Khai thác tài liệu 🧹             | Tổng số 2 danh mục       | Số lượng tài liệu giấy đã số hóa:           | Ngôn ngữ:                                      |            |           |
| Theo dõi độc giả                           |                          | Công cu tra cứu:                            | Số lượng trạng tài liệu đã lập bản sao bảo hiệ | Ý.         |           |
| 🖨 Báo cáo thống kê                         |                          |                                             |                                                |            |           |
| 🖵 Danh mục 🛛                               |                          | Các nhóm tài liệu chủ yếu:                  |                                                |            |           |
| Loại hình tài liệu                         |                          |                                             |                                                |            |           |
| Trường tài liệu kiểu danh<br>sách lựa chọn |                          | Các loại hình tài liệu khác:                |                                                |            |           |
| Khai báo mẫu import excel                  |                          | Lịch sử đơn vị hình thành phông:            |                                                |            |           |
| Đề mục hồ sơ                               |                          |                                             |                                                |            |           |
| Danh mục hồ sơ 🛛 🗸                         |                          |                                             |                                                | li         |           |
| 🗮 Dạng danh sách                           |                          | Ghi chú:                                    |                                                |            |           |
| 🖿 Dạng cây                                 |                          |                                             |                                                |            |           |
| Ký hiệu hồ sơ                              |                          |                                             |                                                |            |           |
| Cơ quan lưu trữ                            |                          |                                             |                                                |            |           |
| Phông tài liệu                             |                          |                                             |                                                | Huy        |           |

- Thời hạn bảo quản:
- + Chọn Danh mục → Thời hạn bảo quản

|    | 🖵 Danh mục 💦 🗸 🗸                           |
|----|--------------------------------------------|
| ľ  |                                            |
|    | Loại ninn tai liệu                         |
| l  | Trường tài liệu kiểu danh<br>sách lựa chọn |
|    | Khai báo mẫu import excel                  |
|    | Đề mục hồ sơ                               |
|    | Danh mục hồ sơ 🛛 🗸 🗸                       |
|    | 🗮 Dạng danh sách                           |
| Г  | 🖿 Dạng cây                                 |
|    | Ký hiệu hồ sơ                              |
|    | Cơ quan lưu trữ                            |
|    | Phông tài liệu                             |
| L  | Sổ văn bản                                 |
| ŀ  | Lĩnh vực                                   |
| ŀ  | Loại văn bản                               |
|    | Loui van ban                               |
|    | Thời hạn bảo quản                          |
| н. |                                            |

| Hồ sơ lưu trữ                              | ≡ |        | HỆ THỐNG QUẢ          | N LÝ VĂN BẢN VÀ ĐIỀU HÀNH | і тіпн    | Văn thư 👤    |
|--------------------------------------------|---|--------|-----------------------|---------------------------|-----------|--------------|
| 삼 Trang chủ                                |   | Danh s | ách thời hạn bảo quản |                           |           |              |
| Lui Dashboard                              |   | +11    | nêm mới thời hạn      |                           | Tìm kiếm  |              |
| 📒 Danh sách hồ sơ                          |   |        | Tên tắt               | Tê                        | ên đầy đủ | Chức năng    |
| 👖 Quản lý kho                              | < |        | 5                     | 5 năm                     |           | 🕼 Sửa  👕 Xóa |
| <b>Q</b> Tra cứu dữ liệu                   | < |        | 10                    | 10 Năm                    |           | 🕼 Sửa  👕 Xóa |
| 📔 Quản lý Khai thác tài liệu               | < |        | 20                    | 20 năm                    |           | 🕼 Sửa 📋 Xóa  |
| 🖪 Theo dõi độc giả                         | < |        | vv                    | Vĩnh viễn                 |           | 🕼 Sửa 📄 Xóa  |
| 🖶 Báo cáo thống kê                         | < | Tổng s | ố 4 danh mục          |                           |           |              |
| 🖵 Danh mục                                 | < |        |                       |                           |           |              |
| Loại hình tài liệu                         |   |        |                       |                           |           |              |
| Trường tài liệu kiểu danh<br>sách lựa chọn |   |        |                       |                           |           |              |

# + Nhấn Thêm mới thời hạn để thêm Thời hạn bảo quản:

## + Cập nhật các thông tin về Thời hạn bảo quản → Nhấn Lưu

| Hồ sơ lưu trữ 🛛 🔳              |              | THÊM MỚI DANH MỤC      | Văn thư 🌘   |
|--------------------------------|--------------|------------------------|-------------|
| 🕋 Trang chủ                    | Danh sách t  | Tên tắt.*              |             |
| Lul Dashboard                  | + Thêm m     | 30                     | Tìm kiếm    |
| E Danh sách hồ sơ              |              | Tên đầy đủ.*<br>30 năm | Chức năng   |
| 🛄 Quản lý kho <                | 5            | Ghi chứ:               | 🕼 Sửa 📑 Xóa |
| 🔍 Tra cứu dữ liệu 🧹 🧹          | 10           |                        | 🗹 Sứa 📑 Xóa |
| 붵 Quản lý Khai thác tài liệu 🧹 | 20           |                        | 🗹 Sửa 📑 Xóa |
| Theo dõi độc giả <             | vv           | Hill                   | 😰 Sứa 📋 Xóa |
| 🔒 Báo cáo thống kê             | Tổng số 4 da |                        |             |
| 🖵 Danh mục 🕓                   |              |                        |             |
| Loại hình tài liệu             |              |                        |             |
| Trường tài liêu kiểu danh      |              |                        |             |

- Tạo Đề mục:

# + Chọn Danh mục → Đề mục Hồ sơ → Chọn Đề mục hồ sơ đã được tạo

| Hồ sơ lưu trữ 🛛 🗏                          | HỆ THỐNG QUẢN LÝ VĂN BẢN VÀ ĐIỀU HÀNH TỈNH | Văn thư 👤 |
|--------------------------------------------|--------------------------------------------|-----------|
| 者 Trang chủ                                | Đề mục hồ sơ                               |           |
| Lin Dashboard                              | Tim klém 43                                | $\sim 2$  |
| 📒 Danh sách hồ sơ 🛛 <                      | Tập huấn Tống số nhóm                      |           |
| 👖 Quản lý kho 🧹                            | Sở Khoa học và Công nghệ                   |           |
| 🔍 Tra cứu dữ liệu 🛛 <                      | UBND huyện Hà Trung                        |           |
| 붵 Quản lý Khai thác tài liệu 🤞             |                                            |           |
| 🛓 Theo dõi độc giả 🛛 <                     |                                            |           |
| 🖶 Báo cáo thống kê 🛛 <                     |                                            |           |
| 🖵 Danh mục 🛛 🗸                             | · · · · · · · · · · · · · · · · · · ·      |           |
| Loại hình tài liệu                         |                                            |           |
| Trường tài liệu kiểu danh sách<br>lựa chọn |                                            |           |
| Khai báo mẫu import excel                  |                                            |           |
| Đề mục hồ sơ                               |                                            |           |
| Danh mục hồ sợ                             |                                            |           |

# + Nhấn **Thêm mới**

| Hồ sơ lưu trữ 🛛 🚍                          | HỆ THỐNG QUẢN LÝ V                               | ĂN BẢN VÀ ĐIỀU HÀNH TỈNH | Văn thư 🧶    |
|--------------------------------------------|--------------------------------------------------|--------------------------|--------------|
| 🕋 Trang chủ                                | Đề mục hồ sơ                                     |                          |              |
| Lul Dashboard                              | UBND huyện Hà Trung × -                          | æ                        | $\sim c$     |
| 📒 Danh sách hồ sơ 🛛 <                      | ଞ୍ଚ Đề mục lớn v େ                               | ⊕ Thêm đẽ mục nhỏ        | Tống số nhóm |
| 👖 Quản lý kho 🧹                            | 🕀 Thêm mới 🛛 Đồng bộ                             |                          |              |
| 🔍 Tra cứu dữ liệu 🛛 <                      |                                                  |                          |              |
| 📔 Quản lý Khai thác tài liệu 🤞             |                                                  |                          |              |
| 😫 Theo dõi độc giả 🛛 <                     | <pre> `` ` ` ` ` ` ` ` ` ` ` ` ` ` ` ` ` `</pre> |                          |              |
| 🖶 Báo cáo thống kê 🦷 <                     |                                                  |                          |              |
| 🖵 Danh mục <                               | <b></b>                                          |                          |              |
| Loại hình tài liệu                         |                                                  |                          |              |
| Trường tài liệu kiểu danh sách<br>lựa chọn |                                                  |                          |              |
| Khai báo mẫu import excel                  |                                                  |                          |              |
| Đề mục hồ sơ<br>Danh mục hồ sơ v           |                                                  |                          |              |

+ Cập nhật các thông tin về Đề mục hồ sơ → Nhấn Lưu

| Hồ sơ lưu trữ 🛛 🗐                                                                                                    |                     | ΜỘC LỤC HÒ SƠ ×        | Vân thư 🌒    |
|----------------------------------------------------------------------------------------------------|---------------------|------------------------|--------------|
| Trang chủ                                                                                                    | Đề mục hồ sơ        | Phông.*                |              |
| Danh sách bồ sự                                                                                                    | © Đề mục lớn        | Tên mục lục.*          | Tổng số nhóm |
| 🔛 Quản lý kho                                                                                                    | 🕀 Thêm mới 🛛 Đồng I | I. Văn phòng           |              |
| 🔍 Tra cứu dữ liệu                                                                                                    |                     | (                      |              |
| Quản lý Khai thác tài liệu <                                                                                                    |                     | 6hi chú:<br>Trạng thái |              |
| Theo dõi độc giá < A state state |                     |                        |              |
| 🖵 Danh mục <                                                                                                    |                     | Hủy                    |              |
| Loại hình tài liệu                                                                                                    |                     |                        |              |
| Trường tài liệu kiểu danh sách<br>lựa chọn                                                                                                    |                     |                        |              |
| Khai báo mẫu import excel                                                                                                    |                     |                        |              |
| Đề mục hồ sơ                                                                                                    |                     |                        |              |

<u>Bước 3:</u> Chọn Danh sách hồ sơ → Danh sách hồ sơ chờ chuyển lưu trữ → Chọn Phông → Chọn Đề mục

| Hồ sơ lưu trữ 🛛 🗐                                                  | HỆ THỐNG                                                                                             | GUẢN LÝ VĂN BẢN VÀ ĐIỀ                 | J HÀNH TỈNH         |                        | Văn thư 👤                            |
|--------------------------------------------------------------------|----------------------------------------------------------------------------------------------------|----------------------------------------|---------------------|------------------------|--------------------------------------|
| ☆ Trang chủ Liti Dashboard E Danh sách hö sơ Danh sách kiện/ chuẩn | Danh sách HS chờ chuyến lưu trữ       Phông:       UBND huyện Hà Trung       × ~       ©ệ Đề mục lớn | Từ khóa tìm kiếm C<br>Chuyến lưu trừ   | Tất cả thời hạn × + | 🕂 Thêm mới 📋 Xóa 💋 Kết | chuyến TL 🗸                          |
| Sang chờ duyệt<br>Danh sách HS chờ chuyển lưu                      | 💼 I. Văn phòng                                                                                       | Số ký hiệu hồ<br>sơ<br>Tổng số 0 hồ sơ | Tiêu đề hồ sơ       | Ngày BĐ-KT Số trang    | Thời hạn bảo Ghi chú<br>quản Ghi chú |
| từ<br>Danh sách HS kết chuyển từ<br>QLVB                           |                                                                                                    | -                                      |                     |                        |                                      |
| Danh sách HS đã lưu trữ                                            |                                                                                                    |                                        |                     |                        |                                      |
| Danh sách HS chuyển lưu trữ<br>lịch sử chờ duyệt                   |                                                                                                    |                                        |                     |                        |                                      |
| Danh sách HS chuyển lưu trữ<br>lịch sử đã duyệt                    |                                                                                                    |                                        |                     |                        |                                      |
| Danh sách HS chuyển lưu trữ<br>lịch sử bị từ chối                  |                                                                                                    |                                        |                     |                        |                                      |
| Danh sách HS hết hạn lưu trữ                                       |                                                                                                    |                                        |                     |                        |                                      |
| Danh sách chức từ kết thúc                                         |                                                                                                    | _                                      | _                   | _                      |                                      |

<u>Bước 4:</u> Chọn Kết chuyển TL → Chọn Kết chuyển các chức năng chuyển dữ liệu tương ứng

| Hồ sơ lưu trữ 🛛 🗮                                 | HỆ THỐN                           | G QUẢN LÝ VĂN BẢN VÀ ĐIỀU | HÀNH TỈNH             |                    | Văn thư 🕕                                                                   |
|---------------------------------------------------|-----------------------------------|---------------------------|-----------------------|--------------------|-----------------------------------------------------------------------------|
| 🕋 Trang chủ                                       | Danh sách HS chờ chuyển lưu trữ   |                           |                       |                    |                                                                             |
| Lul Dashboard                                     | Phông:<br>UBND huyện Hà Trung × - | Từ khóa tìm kiếm          | Tất cả thời hạn 🛛 👻 🚽 | 🕇 Thêm mới 📋 Xóa 🔓 | 🕃 Kết chuyến TL 🗸                                                           |
| 🗏 Danh sách hồ sơ 🛛 🤇                             | ଞ୍ଚ Đề mục lớn                    | Chuyến lưu trữ            |                       |                    | Import từ file Excel                                                        |
| Danh sách HSCV chuyển<br>sang chờ duyệt           | 늘 I. Văn phòng                    | Số ký hiệu hồ             | Tiêu đề hồ sơ         | Ngày BĐ-KT 🖇       | <ul> <li>Mẫu nhập liệu HS</li> <li>Mẫu nhập liệu VB hành chính 1</li> </ul> |
| Danh sách HS chờ chuyển lưu<br>trữ                |                                   | Tống số 0 hồ sơ           |                       |                    | Mẫu nhập liệu VB TĐKT                                                       |
| Danh sách HS kết chuyển từ<br>QLVB                |                                   |                           |                       |                    | <ul> <li>Kết chuyển HS từ VB đi</li> </ul>                                  |
| Danh sách HS đã lưu trữ                           |                                   |                           |                       |                    |                                                                             |
| Danh sách HS chuyển lưu trữ<br>lịch sử chờ duyệt  |                                   |                           |                       |                    |                                                                             |
| Danh sách HS chuyển lưu trữ<br>lịch sử đã duyệt   |                                   |                           |                       |                    |                                                                             |
| Danh sách HS chuyển lưu trữ<br>lịch sử bị từ chối |                                   |                           |                       |                    |                                                                             |
| Danh sách HS hết hạn lưu trữ                      |                                   |                           |                       |                    |                                                                             |
| Danh sách chức từ kết thúc                        |                                   |                           |                       |                    |                                                                             |

## <u>Bước 5:</u> Cập nhật đầy đủ thông tin về Kết xuất hồ sơ $\rightarrow$ Thực hiện

| Hồ sơ lưu trữ                        | KẾT XUẤT HỜ SƠ TỪ VĂN BẢI            | N ĐI                                                 | ? <u>&gt;</u>        |              | × | Vå | in thư 🌘 |
|--------------------------------------|--------------------------------------|------------------------------------------------------|----------------------|--------------|---|----|----------|
| 者 Trang chủ                          | Phông: *                             | UBND huyện Hà Trung                                  | Đề mục lớn: *        | I. Văn phòng |   |    |          |
| Ltd Dashboard                        | Chọn cơ sở dữ liệu văn bản đi:       | Năm hiện tại × -                                     |                      |              |   |    |          |
| Danh sách hồ s                       | Ngày ban hành từ *:                  | 01/05/2025                                           | Ngày ban hành đến *: | 26/05/2025   |   |    |          |
|                                      | Số, ký hiệu hồ sơ *:                 | 05.2025                                              | Loại văn bản:        | Tìm kiếm     |   |    |          |
| Danh sach HSCV<br>sang chờ duyệt     | Bổ sung thông tin cơ bản của hồ sơ s | Bổ sung thông tin cơ bản của hồ sơ sau khi kết xuất: |                      |              |   |    |          |
| Danh sách HS ch                      | Tiêu đề hồ sơ*:                      | Công văn tháng 5/2025                                |                      |              |   |    |          |
| trữ                                  | Năm hình thành*:                     | 2025 \$                                              | Thời hạn bảo quản*:  | 5 năm ×      | - |    |          |
| Danh sách HS kế<br>OLVB              | Lấy văn bản từ số:                   |                                                      | đến số :             |              |   |    |          |
| Danh sách HS đã                      |                                      | ✔ Kiểm tra dữ lị                                     | êu 🗸 Thực hiện 🚽     |              |   |    |          |
| Danh sách HS ch<br>lịch sử chờ duyệt |                                      |                                                      |                      |              |   |    |          |
| Danh sách HS chu<br>lịch sử đã duyệt | nyển lưu trữ                         |                                                      |                      |              |   |    |          |

<u>Bước 6:</u> Chọn Danh sách HS chờ chuyển lưu trữ → Chọn Hồ sơ lưu trữ

| Hồ sơ lưu trữ 🛛 🚍                                                                                                    | HỆ THỐNG (                                                                            | QUẢN LÝ VĂN BẢN VÀ ĐIỀU HÀNH TỈN                                                              | н                                             | Văn thư 👤                                             |
|----------------------------------------------------------------------------------------------------|---------------------------------------------------------------------------------------|-----------------------------------------------------------------------------------------------|-----------------------------------------------|-------------------------------------------------------|
| <ul> <li>☆ Trang chủ</li> <li>i Dashboard</li> <li>i Danh sách hồ sơ</li> </ul>                                                | Danh sách HS chờ chuyến lưu trừ<br>Phòng:<br>UBND huyện Hà Trung × -<br>©ể Đề mục lớn | Từ khóa tìm kiếm Q Tất cả thời hạ<br>Chuyến lưu trữ                                           | in × • 🕂 Thêm mới 📑 Xóa 🕄                     | ♥ Kēt chuyến TL ♥                                     |
| Danh sách HSCV chuyến<br>sang chờ duyệt<br>Danh sách HS chò chuyến lưu<br>trừ<br>Danh sách HS kết chuyến từ<br>QLVB            | I. Văn phòng                                                                          | Số ký hiệu hỏ     Tiêu đề hỏ sơ       05.2025     Công văn tháng 5/2025       Tổng số 1 hỏ sơ | d Ngày BD-KT Số 1<br>01/05/2025<br>26/05/2025 | trang Thời hạn bảo Ghi chú<br>quân Ghi chú<br>2 5 năm |
| Danh sách HS đã lưu trừ<br>Danh sách HS chuyển lưu trữ<br>Iịch sử chở duyệt<br>Danh sách HS chuyển lưu trữ<br>Iịch sử đã duyệt |                                                                                       |                                                                                               |                                               |                                                       |
| Danh sách HS chuyển lưu trữ<br>lịch sử bị từ chối<br>Danh sách HS hết hạn lưu trữ                                              | ,                                                                                     |                                                                                               |                                               |                                                       |

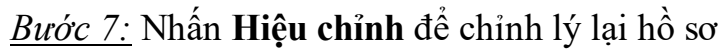

| Hồ sơ lưu trữ 🛛 🚍                               | HỆ TH                         | IỐNG QUẢN LÝ VĂN BẢN VÀ ĐIỀU H.                                         | ÀNH TỈNH              |                  | Văn thư 👤       |  |
|-------------------------------------------------|-------------------------------|-------------------------------------------------------------------------|-----------------------|------------------|-----------------|--|
| 🕋 Trang chủ                                     | - Mã định danh hồ sơ: H56.000 | Mã định danh hồ sơ: H56.0002.2025.05                                    |                       |                  |                 |  |
| Lttl Dashboard                                  | ← Quay lại 🕜 Hiệu chỉnh 👕 Xóa | 🗲 Quay lại 🕜 Hiệu chính 👕 Xốa 🕼 Tách hồ sơ 📄 Gộp hồ sơ 🗹 Chuyển lưu trữ |                       |                  |                 |  |
| 🗏 Danh sách hồ sơ 🛛 <                           |                               |                                                                         |                       | Thông tin cơ bản | Mục lục văn bản |  |
| Danh sách HSCV chuyển<br>sang chờ duyệt         | Phông: *                      | UBND huyện Hà Trung                                                     | Đề mục lớn: *         | I. Văn phòng     |                 |  |
| Danh sách HS chờ chuyển lựu                     | Đề mục nhỏ:                   |                                                                         | Lĩnh vực:             |                  |                 |  |
| trữ 1                                           | Loại hình tài liệu:           | Tài liệu hành chính                                                     | Thời hạn bảo quản: *  | 5 năm            |                 |  |
| Danh sách HS kết chuyển từ                      | Số ký hiệu hồ sơ: *           | 5.2025                                                                  | Năm hình thành hồ sơ: | 2025             |                 |  |
| QLVB                                            | Tiêu đề hồ sơ: *              | Công văn tháng 5/2025                                                   |                       |                  |                 |  |
| Danh sách HS đã lưu trữ                         | Tên danh mục hồ sơ: *         | Công văn tháng 5/2025                                                   |                       |                  |                 |  |
| Danh sách HS chuyển lưu trữ                     | Thời gian bắt đầu: *          | 01/05/2025                                                              | Thời gian kết thúc: * | 26/05/2025       |                 |  |
| lịch sứ chờ duyệt                               | Người lập hồ sơ:              | Văn thư                                                                 | Đơn vị lập hồ sơ:     | Phòng Hành chính |                 |  |
| Danh sách HS chuyển lưu trữ<br>lịch sử đã duyệt | Số lượng văn bản:             | 2                                                                       | Số trang:             | 2                |                 |  |
| Desk sásk 10 skurða har trö                     | Chế độ sử dụng:               |                                                                         | Ngôn ngữ:             | Tiếng Việt       |                 |  |
| lịch sử bị từ chối                              | Chú giải:                     |                                                                         |                       |                  |                 |  |
| Danh sách HS hết hạn lưu trữ                    |                               |                                                                         |                       |                  |                 |  |

# <u>Bước 8:</u> Nhấn Chuyển lưu trữ

| Hồ sơ lưu trữ 🛛 📃                                | HỆ THỔNG QUẢN LÝ VĂN BẢN VÀ ĐIỀU HÀNH TỈNH                                                                    | Văn thư 👤  |
|--------------------------------------------------|----------------------------------------------------------------------------------------------------|------------|
| 🕋 Trang chủ                                      | Danh sách HS chờ chuyển lưu trữ                                                                               |            |
| Ltd Dashboard                                    | Phông:<br>UBND huyện Hà Trung x - Từ khóa tìm kiếm Q Tất cả thời hạn x - + Thêm mới 🔋 Xôa 🏾 🛠 Kết chuyến TL - | 1          |
| 📒 Danh sách hồ sơ 🛛 🤇                            | Sắ Đề mục lớn                                                                                                 |            |
| Danh sách HSCV chuyển<br>sang chờ duyệt          | I. Văn phòng Số ký hiệu hồ Tiêu đề hồ sơ Ngày BĐ-KT Số trang Thời hạn bư quản                                 | io Ghi chú |
| Danh sách HS chờ chuyển lưu<br>trữ               | 05.2025 Công văn tháng 5/2025 01/05/2025 2 5 năm                                                              |            |
| Danh sách HS kết chuyển từ<br>QLVB               | Tổng số 1 hồ sơ                                                                                               |            |
| Danh sách HS đã lưu trữ                          |                                                                                                    |            |
| Danh sách HS chuyển lưu trữ<br>lịch sử chờ duyệt |                                                                                                    |            |
| Danh aéah LIC shimin lini trif                   |                                                                                                    |            |

| Hồ sơ lưu trữ 🛛 🗮                                 | HỆ TH                                | ỐNG QUẢN LÝ VĂN BẢN VÀ ĐIỀU HÀNH TỈNH           | I                        |                       | Văn thư 👤 |
|---------------------------------------------------|--------------------------------------|-------------------------------------------------|--------------------------|-----------------------|-----------|
| 🗥 Trang chủ                                       | Danh sách HS chờ chuyển lưu tr       | ű                                               |                          |                       |           |
| Lul Dashboard                                     | Phông:<br>Sở Khoa học và Công nghệ × | Từ khóa tìm kiếm Q Tất cả thời hạn              | 🔹 👻 🕂 Thêm mới 🧻 Xóa     | 🕄 Kết chuyển TL 🗸     |           |
| 🗏 Danh sách hồ sơ 🧹 🤇                             | 📽 Đề mục lớn                         | Chuyến lưu trữ                                  |                          |                       |           |
| Danh sách HSCV chuyển<br>sang chờ duyệt           | 늘 I. Văn phòng                       |                                                 | Ngày BĐ-KT               | Số trang Thời hạn bảo | Ghi chú   |
| Danh sách HS chờ chuyển lưu<br>trữ                |                                      |                                                 | 01/05/2025<br>26/05/2025 | 2 5 năm               |           |
| Danh sách HS kết chuyển từ                        |                                      | Chuyển lưu trữ                                  |                          |                       |           |
| QLVB                                              |                                      | Bạn có chắc muốn chuyển những danh mục đã chọn? |                          |                       |           |
| Danh sách HS chuyển lưu trữ<br>lịch sử chờ duyệt  |                                      | Không Có                                        |                          |                       |           |
| Danh sách HS chuyển lưu trữ<br>lịch sử đã duyệt   |                                      |                                                 |                          |                       |           |
| Danh sách HS chuyển lưu trữ<br>lịch sử bị từ chối |                                      |                                                 |                          |                       |           |
| Danh sách HS hết hạn lưu trữ                      |                                      |                                                 |                          |                       |           |
| Danh sách chức từ kết thúc                        |                                      |                                                 |                          |                       |           |

## <u>Bước 9:</u> Chọn **Danh sách HS đã lưu trữ.** - Kết quả: Danh sách các Hồ sơ lưu trữ đã được tạo lập

| Hồ sơ lưu trữ 🛛 🗐                                              | HỆ THỐNG                | QUẢN LÝ VĂN     | I BẢN VÀ ĐIỀU HÀNH TÍNH     |                          |          |                      | Văn t   | hư 🧶 |
|----------------------------------------------------------------|-------------------------|-----------------|-----------------------------|--------------------------|----------|----------------------|---------|------|
| 🕋 Trang chủ                                                    | Danh sách HS đã lưu trữ |                 |                             |                          |          |                      |         |      |
| Lee Dashboard                                                  | Phông:<br>Tim kiếm 🔹    | Từ khóa tìm k   | iễm 🔍 Tất cả thời hạn 🗴 👻   | 👕 Xóa                    |          |                      |         |      |
| Danh sách HSCV chuyển                                          | 📽 Đề mục lớn            | Số ký hiệu hồ   | Tiêu đề hồ sơ               | Ngày BĐ-KT               | Số trang | Thời hạn bảo<br>quần | Ghi chú | #    |
| sang chờ duyệt                                                 |                         | 01.2025         | Công văn đến tháng 05/2025  | 01/05/2025<br>26/05/2025 | 2        | 5 năm                |         | 88   |
| Danh sách HS chờ chuyển lưu<br>trữ                             |                         | 1.QD.2025       | Quyết định tháng 1 năm 2025 | 26/05/2025<br>26/05/2025 | 2        | 5 năm                |         | 88   |
| Danh sách HS kết chuyển từ                                     |                         | 05.2025         | Công văn tháng 5/2025       | 26/05/2025               | 2        | 5 năm                |         | 88   |
| QLVB<br>Danh sách HS đã lưu trữ<br>Danh sách HS chuyển lưu trữ |                         | Tổng số 3 hồ sơ |                             |                          |          |                      |         |      |
| lịch sử chờ duyệt                                              |                         |                 |                             |                          |          |                      |         |      |
| Danh sách HS chuyển lưu trữ<br>lịch sử đã duyệt                |                         |                 |                             |                          |          |                      |         |      |
| Danh sách HS chuyển lưu trữ<br>lịch sử bị từ chối              |                         |                 |                             |                          |          |                      |         |      |
| Danh sách HS hết hạn lưu trữ                                   |                         |                 |                             |                          |          |                      |         |      |